# Инструкция по установке JDK

### Разработчик мобильных приложений на Kotlin

Для работы Kotlin требуется JDK версии 6 или выше. Скачать его можно на сайте Oracle или использовать <u>OpenJDK</u> бесплатную альтернативу с открытым исходным кодом. Перейдите по <u>ссылке</u> и загрузите установочный файл, нажав соответствующую кнопку в левом нижнем углу:

> Prebuilt OpenJDK Binaries for Free!

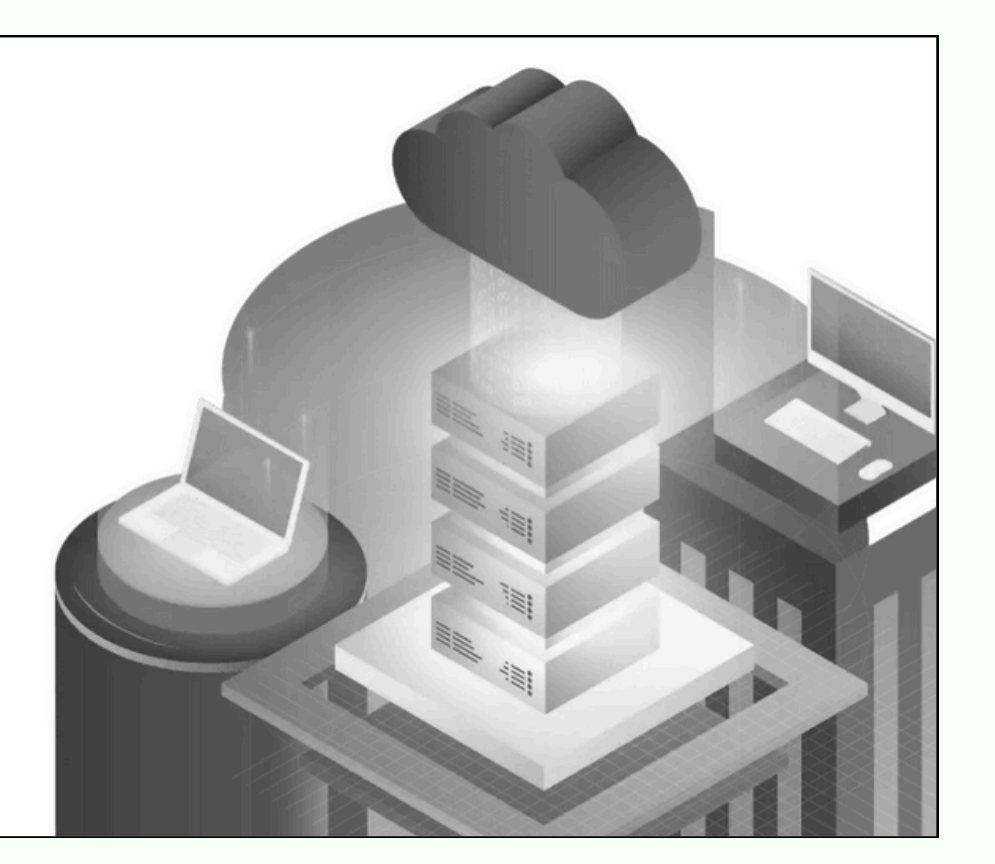

Java<sup>™</sup> is the world's leading programming language and platform. The Adoptium Working Group promotes and supports high-quality, TCK certified runtimes and associated technology for use across the Java ecosystem. Eclipse Temurin is the name of the OpenJDK distribution from Adoptium.

Download Temurin™ for Windows x64

Jatest LTS Release

#### Далее следуйте по шагам в установочном файле:

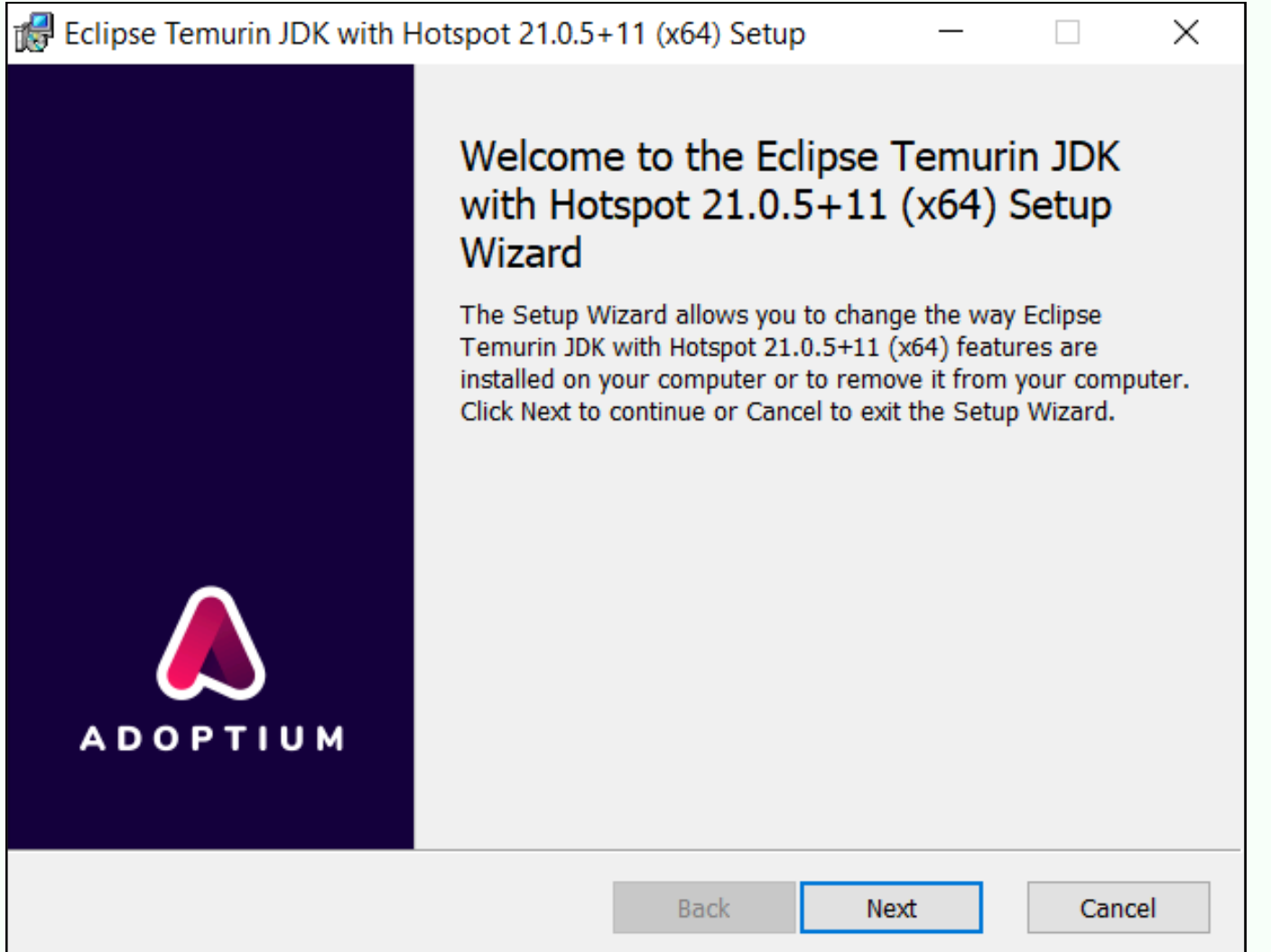

Международная школа программирования и дизайна

CODDY

## Инструкция по установке IntelliJ idea

<u>Разработчик мобильных</u> приложений на Kotlin

 Перейдите на официальный сайт <u>JetBrains</u> по <u>ссылке</u>: <u>https://www.jetbrains.com/ru-ru/idea/download/other.html</u>.
Среда доступна в двух версиях:

- Ultimate (платная с триальным бесплатным периодом 30 дней)

- Community (бесплатная).

Выбирайте бесплатную версию Community под вашу

операционную систему.

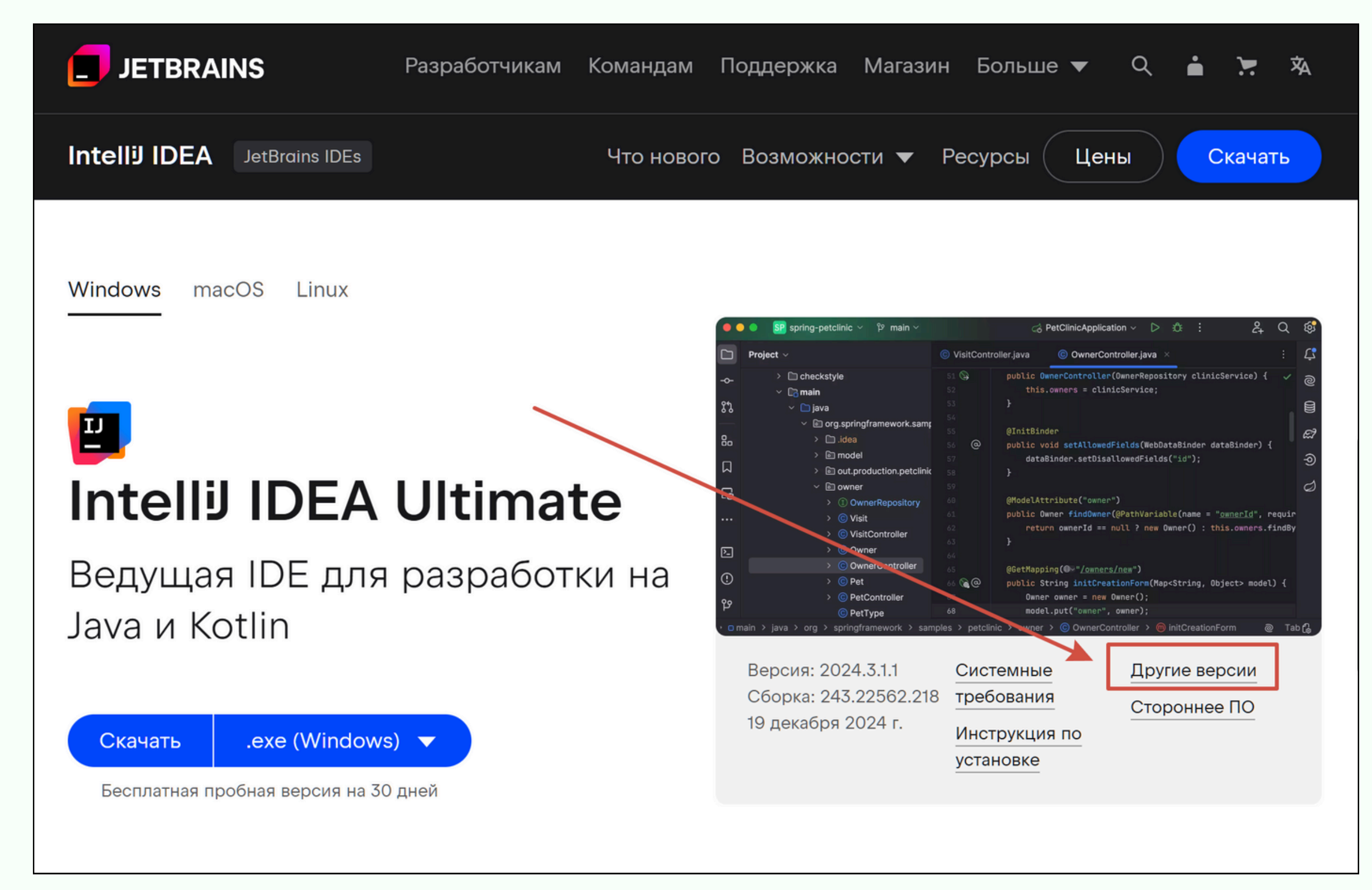

СОДДУ Международная школа

программирования и дизайна

## Инструкция по установке IntelliJ idea

### Разработчик мобильных приложений на Kotlin

2. Скачайте и запустите установочный файл и следуйте инструкциям установщика, выбирая необходимые параметры и расположение установки.

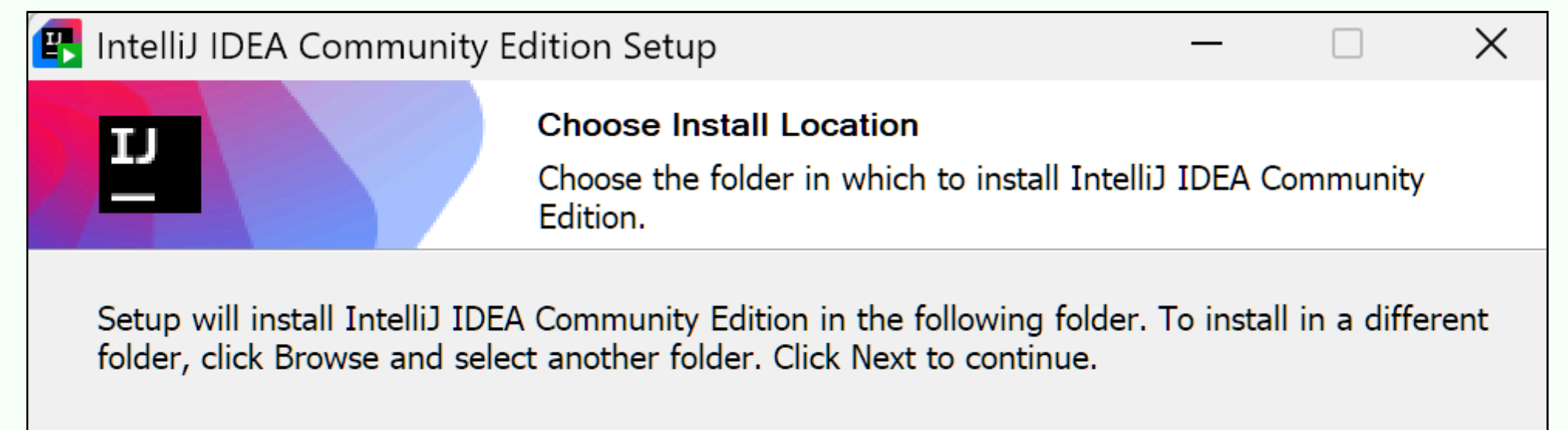

| Edition 2024 | .3.1.1         | B <u>r</u> owse               |
|--------------|----------------|-------------------------------|
|              |                |                               |
|              |                |                               |
|              |                |                               |
| < Pack       | Next           | Canad                         |
|              | < <u>B</u> ack | < <u>B</u> ack <u>N</u> ext > |

#### 3. После установки запустите IntelliJ IDEA.

Для установки IDEA Java на **macOS** нужно после скачивания установочного файла .dmg перетащить значок IntelliJ IDEA в папку Applications и оттуда запустить установку. Для установки на **Linux** запустите IntelliJ IDEA Java командой ./idea.sh

из каталога bin и следуйте инструкциям на экране.

### CODDY

Международная школа программирования и дизайна